# Guía del Portal de verificación para la validación de trámites digitales emitidos.

| Proyecto | eTramites          |
|----------|--------------------|
| Fecha    | 30/03/2020         |
| Objetivo | Manual de Usuario. |

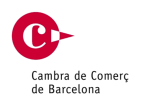

# Índice.

| Índi       | ce2                                                                             |
|------------|---------------------------------------------------------------------------------|
| Port<br>1. | al de verificación de trámites digitales3<br>Portal de verificación3            |
| 2.         | Selección de idioma3                                                            |
| 3.         | Más información de la herramienta4                                              |
| 4.         | Número de Documento5                                                            |
| 5.         | CSV                                                                             |
| 6.         | Código de seguridad5                                                            |
| 7.         | Ayuda rápida                                                                    |
|            | 7.1. Tramite Certificado de Origen Comunitario. Localizar Número de documento 6 |
|            | 7.2. Tramite Certificado de Origen Comunitario. Localizar CSV                   |
|            | 7.3. Legalización de Documentos Comerciales. Localizar Número de documento7     |
|            | 7.4. Legalización de Documentos Comerciales. Localizar CSV                      |
| 8.         | Borrar datos de pantalla8                                                       |
| 9.         | Validación del trámite generado8                                                |
| 10         | ). Validación del trámite digital. Verificación positiva9                       |
| 11         | . Validación del trámite generado. Verificación errónea                         |
| 12         | Validación del trámite generado. Tramite Substituido10                          |
| 13         | Accediendo desde código QR de la copia autentica                                |

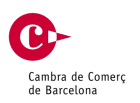

### Portal de verificación de trámites digitales.

Para la verificación de los trámites en formato digital para las aduanas, se ha habilitado un portal de verificación y validación de documentación, a continuación se detalla el enlace de acceso al portal:

https://exportdocs.camara.es/verification/Etramites\_verify.html?locale=es

#### 1. Portal de verificación.

| Cámaras de Comercio de España<br>Centro de Autenticación Electronico<br>CERTIFICADOS DE ORIGEN / LEGALIZACIO                                                                                                    | IES DE DOCUMENTOS realizados en formato digital por las (                            | Camaras de Comercio de España                    |
|----------------------------------------------------------------------------------------------------|--------------------------------------------------------------------------------------|--------------------------------------------------|
| Español   Inglês Etra                                                                                                    | amites Verificación de Docum                                                         | ientos                                           |
| Usted puede verificar los documentos emitidos d                                                                                                    | gitalmente mediante la plataforma Online eTramites. Para su verifica                 | ación, por favor introduzca los siguiente datos: |
| <ul> <li>CSV (Código Seguro de Verificación) y</li> <li>Código de Seguridad.</li> <li>Pulse Buscar para obtener la validación del docun</li> <li>Pulse el botón 'info' para<br/>obtener mas información de la herramienta</li> </ul> | Número de Documento<br>CSV (Código Seguro de<br>Verificación)<br>Código de Seguridad | 9<br>9<br>Энт отко                               |
|                                                                                                    | BORRAR                                                                               | BUSCAR                                           |

#### 2. Selección de idioma.

El portal de verificación es multiidioma e inicialmente se ha habilitado para dos idiomas: español e inglés.

En la barra de herramientas superior, se puede cambiar el idioma de presentación.

Español | Inglés Etramites Verificación de Documentos

eTramites – Manual usuario tramitación digital Página: 4 / 11 Fecha: 30/03/2020 Autor: STI

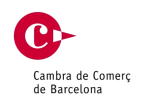

#### 3. Más información de la herramienta.

Desde la pantalla inicial se puede obtener ayuda acerca del funcionamiento del portal de verificación, para ello se deberá pulsar el botón Info, tal y como indica la siguiente imagen:

| <ul> <li>CSV (Código Seguro de Verificación) γ</li> <li>Código de Seguridad.</li> </ul> |                                                               |            |
|-----------------------------------------------------------------------------------------|---------------------------------------------------------------|------------|
| lse Buscar para obtener la validación del do                                            | cumento.                                                      |            |
| ulse el botón 'info' para<br>otener mas información de la herramienta                   | Número de Documento                                           | 9          |
| NFO C                                                                                   | CSV (Código Seguro de<br>Verificación)<br>Código de Seguridad | 2          |
|                                                                                         |                                                               | XXJIW ONIO |
|                                                                                         | BORRAR                                                        | BUSCAR     |

Una vez pulsado el botón, se proporciona información acerca de la utilización de la herramienta y como se garantiza el uso de la misma. Pulsando el botón Atrás se vuelve al formulario inicial.

| Cámaras de Comercio de España<br>Centro de Autenticación Electronico<br>CERTIFICADOS DE ORIGEN / LEGALIZA    | ACIONES DE DOCUMENTOS realizados en formato digital por las Camaras de Comercio de España                                                                                                    |
|----------------------------------------------------------------------------------------------------|----------------------------------------------------------------------------------------------------|
| Español   Inglés                                                                                             | tramites Verificación de Documentos                                                                                                    |
|                                                                                                    |                                                                                                    |
| Sobre esta herramienta                                                                                       |                                                                                                    |
| ¿Cómo se garantiza la autenti                                                                                | cidad de los documentos utilizando esta herramienta?                                                                                                    |
| Los documentos incorporan una                                                                                | firma digital avanzada y un sello de tiempo para garantizar que permanezcan auténticos, completos y sin cambios.                                                                                                    |
| Todos los documentos realizado:<br>Comercio Españolas (plataforma<br>servicio para verificar cualquier d     | s en formato digital (CERTIFICADOS DE ORIGEN / DOCUMENTOS LEGALIZADOS) firmados por las Cámaras de<br>eTrámites) cuentan con un Código Seguro de Verificación para que pueda recuperarse en línea. Puede usar el<br>ocumento emitido por este medio por las Cámaras de Comercio Españolas. |
| Esta característica es especialme                                                                            | nte útil porque permite verificar el documento, asegurando que no ha sido alterado.                                                                                                    |
| Como proceder                                                                                                |                                                                                                    |
| Cualquier persona que necesite<br>aplicación solicitará los dígitos (<br>equivalente, incluidas las firmas o | verificar la validez de un documento CSV impreso o electrónico puede hacerlo a través de este servicio. La<br>CSV del documento, el Número de documento y el Código de seguridad y devolverá un documento electrónico<br>ligitales. El usuario puede verificarlo contra su documento.      |
|                                                                                                    | ATRÁS                                                                                                    |
|                                                                                                    |                                                                                                    |

eTramites – Manual usuario tramitación digital Página: 5 / 11 Fecha: 30/03/2020 Autor: STI

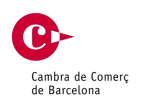

#### 4. Número de Documento.

Se corresponde a la numeración del trámite impresa en el documento, para localizar esta información en el documento si se trata de un trámite de **Certificados de Origen Comunitario** véase el punto 7.1. COC. Localizar Número de documento o bien si es un trámite de **Legalización de Documentos Comerciales** véase el apartado 7.3 LDC. Localizar Número de documento.

#### 5. CSV.

Es la clave de Seguridad que ha sido asignada a la Copia Autentica calculada a partir de un algoritmo, para localizar esta información en el documento si se trata de un trámite de **Certificados de Origen Comunitario** véase el punto 7.2. COC. Localizar CSV o si es un trámite de **Legalización de Documentos Comerciales** véase el apartado 7.4. LDC. Localizar CSV.

#### 6. Código de seguridad.

Éste dato se utiliza para verificar la operación y que se trata de una persona física que intenta acceder a la información del documento. Simplemente hay que rellenar este campo con el texto que aparece en la imagen que se ha calculado de forma automática.

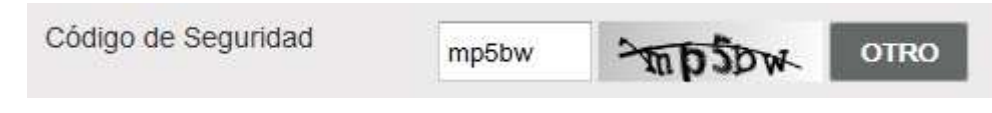

En el caso que no podamos leer correctamente el código de seguridad que se ha generado de forma automática, pulsando el botón "otro" se obtendrá un código diferente.

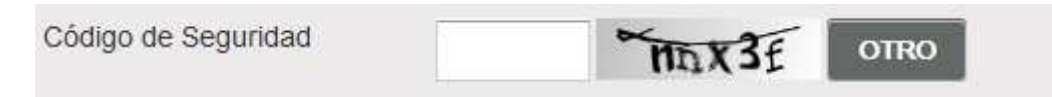

#### 7. Ayuda rápida.

Asimismo la pantalla dispone de una ayuda rápida, que pulsando los iconos  $\Im$  permiten conocer donde se obtienen la información solicitada.

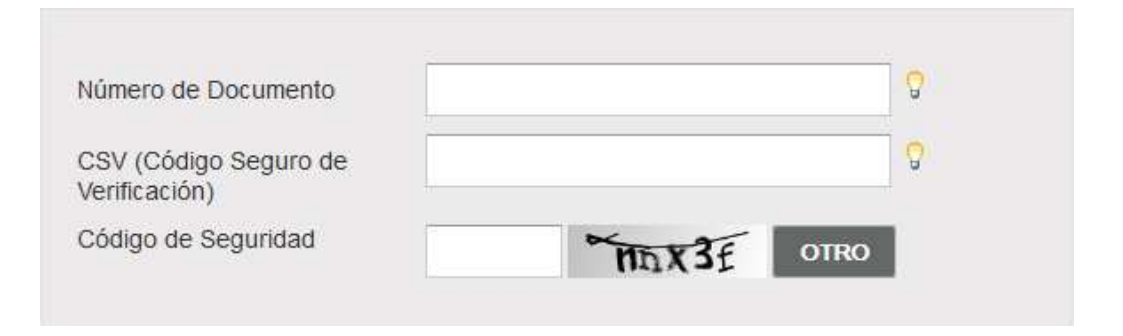

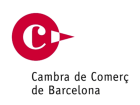

#### 7.1. Tramite Certificado de Origen Comunitario. Localizar Número de documento.

| Ceruncado de Origen                       | Documento Legalizado                                                  |
|-------------------------------------------|-----------------------------------------------------------------------|
|                                           | ero de Certificado en el espacio de la imagen enmarcado en color rojo |
| the other party and the difference of the |                                                                       |

| runcado de Origen                                                                                                    | Document                                                                                                    | to Legalizado                                                                                                    |                                                                        |
|----------------------------------------------------------------------------------------------------|----------------------------------------------------------------------------------------------------|----------------------------------------------------------------------------------------------------|------------------------------------------------------------------------|
| de encontrar el CSV e                                                                                                    | en el espaci                                                                                                    | o de la imagen enm                                                                                                    | arcado en co                                                           |
| 1. Expeditor Experime: Company J                                                                                                    |                                                                                                    | N.*                                                                                                    | ORIGINAL                                                               |
| L Durmenten Destrutive Compress 4                                                                                                    | العرسل tt R A                                                                                                    | COMUNDAD EURO<br>COMUNUTE ENTREME EURO<br>定日<br>日本<br>CONTRACTOR<br>CONTRACTOR<br>C | IPEA<br>Stan COMMUNITY<br>\$<br>NGEN<br>Att OF ORIGIN<br>ATt OF ORIGIN |
| Monocologie validate al telegent Mandole<br>Monocologie validate al servero filosofie<br>Bareant deals Solarel - 44 5                                                                                                    | nauna<br>Annei<br>上 <sub>大</sub> 水 正格 特况                                                                                                    | Para de anges, Ayre d'argins, Country of organ     Obernaciones, Remotores, Remotores, Country                                                                                                    | - Le Star 正会<br>- Le Star 正会                                           |
| ▲ 한 사람은 가려져 가려져 가려려지 않는 것이 있다.<br>사람이 가려 가려지 않는 것이 있는 것이 있다.<br>가 가려 있는 것이 있는 것이 있다.<br>가 가려 있는 것이 있는 것이 있다.<br>가 가 가 가 가 가 가 가 가 가 가 가 가 가 가 가 가 가 가                                                                                                     | anahan de los laditas, designado<br>des calos allos propeitos de tras<br>a la calos allos de sede<br>de la calos de la calos de la<br>calos de la calos de la calos de la<br>calos de la calos de la calos de la<br>calos de la calos de la calos de la<br>calos de la calos de la calos de la<br>calos de la calos de la calos de la<br>calos de la calos de la calos de la<br>calos de la calos de la calos de la calos de<br>la calos de la calos de la calos de<br>la calos de la calos de la calos de<br>la calos de la calos de la calos de<br>la calos de la calos de la calos de<br>la calos de la calos de<br>la calos de la calos de<br>la calos de la calos de<br>la calos de la calos de<br>la calos de la calos de<br>la calos de la calos de<br>la calos de la calos de<br>la calos de la calos de<br>la calos de la calos de<br>la calos de la calos de<br>la calos de<br>la calos de la calos de<br>la calos de<br>la ca | ال المراجع المراجع المراجع المراجع المراجع المراجع المراجع المراجع المراجع المراجع المراجع المراجع المراجع الم<br>المراجع المراجع المراجع المراجع المراجع المراجع المراجع المراجع المراجع المراجع المراجع المراجع المراجع المراجع<br>المراجع المراجع المراجع المراجع المراجع المراجع المراجع المراجع المراجع المراجع المراجع المراجع المراجع المراجع                                                                                                    | hadi<br>neg<br>数章                                                      |
| E Lie antonietel per spannie certitis span in over<br>Calent W managine certitie certitie to a so<br>the certities and a source of the span<br>The certities and a source of the span<br>The certities and a source of the span<br>The certities and a source of the span<br>The certities and a source of the span<br>The certities and a source of the span<br>The certities and a source of the span<br>The certities and a span the span the span the<br>span the span the span the span the span the<br>span the span the span the span the span the span the<br>span the span the span the span the span the span the<br>span the span the span the span the span the span the<br>span the span the span the span the span the span the<br>span the span the span the span the span the span the span the<br>span the span the span the span the span the span the<br>span the span the span the span the span the span the<br>span the span the span the span the span the span the<br>span the span the span the span the span the span the<br>span the span the span the span the span the span the<br>span the span the span the span the span the span the span the<br>span the span the span the span the span the span the span the<br>span the span the span the span the span the span the span the<br>span the span the span | nation dissignation serving out<br>of an adopted or deman serving<br>in distributed action organism in<br>a start a start a start a start a<br>제가 고 Start a start a start a start<br>来 (中 十帝 3 七 月 所                                                                                                    | د به هم هم المع والمع من المعالم ( ) .<br>والمعالم ( ) .<br>والم ( ) .<br>والمعالم ( ) .<br>والمعالم ( ) .<br>() .                                                                                                    | سيد الناباه قمود                                                       |
| الموجد المحافظ المحافظ ا                                                                                                    | in de in secoldad cangarante<br>et sector de fascrité consett<br>no d'oppetant autorita<br>                                                                                                    | ••<br>                                                                                                    | 名称·董平牧印章                                                               |

#### 7.2. Tramite Certificado de Origen Comunitario. Localizar CSV.

eTramites – Manual usuario tramitación digital Página: 7 / 11 Fecha: 30/03/2020 Autor: STI

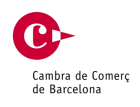

#### 7.3. Legalización de Documentos Comerciales. Localizar Número de documento.

| Cerunca                                         | do de Origen                                                                                                    | Documento Legalizado                                                                                                    |                                                                                                    |
|-------------------------------------------------|----------------------------------------------------------------------------------------------------|----------------------------------------------------------------------------------------------------|----------------------------------------------------------------------------------------------------|
| Puede enc<br>Insumont agend<br>Decumente filmai | contrar el Núm<br>oladiamente (kicel llear<br>de electródicamente cagita                                                                                                    | ero del documento en el espacio de la<br>m le /1/0000 kg de Chemiter el Comerce en Neveria el Barco<br>(Tral Deceto 1011/2000) por la Câmira de Cimercio y Vevegación | imagen enmarcado en color rojo<br>Inn, Inité Liurador V. Inty X.18<br>De Sarebra, pas fielle di Jures 12,010 2010<br>N.*/Number::61 |
|                                                 | Docks Withdow By<br>Against Column By Youry,<br>A gainst Column By Youry,<br>A gainst Column By<br>A gainst By<br>April Column By                                                                                                    | -                                                                                                    |                                                                                                    |
|                                                 | to a Carlo Analysis                                                                                                    |                                                                                                    |                                                                                                    |
|                                                 | The surface of a strategy of the second strategy of the second strat |                                                                                                    |                                                                                                    |
|                                                 | 1999 og Sulvande for de produt<br>in 1987 og kan vilke som for Som de                                                                                                    | 1987 1998, on San' + Is. / - Is. / Value - 1 Manuary 1/2                                                                                                    |                                                                                                    |
|                                                 | * av 1,2 aj1;a779                                                                                                    |                                                                                                    |                                                                                                    |
|                                                 | Autenticable mediante<br>en sede electronicale                                                                                                    | r cósigo seguro de verificación/Authenticable by save Code Verificati<br>Administration: https://etvamites.camiars.es/etvamites-verify                                | an 96e3c49gee831a9gee821d1dee4a8bd                                                                                                  |

#### 7.4. Legalización de Documentos Comerciales. Localizar CSV.

|                                  | ado de ongen                                                       | Documento Legalizado                                                                                                    |                                                                                         |
|----------------------------------|--------------------------------------------------------------------|----------------------------------------------------------------------------------------------------|-----------------------------------------------------------------------------------------|
| uede en                          | contrar el CSV                                                     | en el espacio de la imagen enmarc                                                                                                    | ado en color rojo                                                                       |
| менаторы адает<br>Эксперана физи | ra citadan den de (Malak Arra).<br>Nda electrici kan rekate seguin | п. Вы Лулики на скланиет од Силикиет на Манарлан од н<br>«Мин Дескер з Слидбай дагна Сфрага не Сителия у Манера<br>При Дескер з Слидбай дагна Сфрага не Сителия у Манера | anohwe Metri Alersony 17, top 2018<br>auto de Banetoro, sal festa de preses 17,440 2010 |
|                                  |                                                                    |                                                                                                    | N°/Bunber:€1                                                                            |
|                                  | - 20.00 Marcan                                                     | -                                                                                                    |                                                                                         |
|                                  | Al also and a                                                      |                                                                                                    |                                                                                         |
|                                  | and the second                                                     |                                                                                                    |                                                                                         |
|                                  | 744-146-147-100-003                                                |                                                                                                    |                                                                                         |
|                                  | Material condition and state                                       | an tala at that that the strategy of                                                                                                    |                                                                                         |
|                                  | *** s7*007*1                                                       |                                                                                                    |                                                                                         |
|                                  |                                                                    |                                                                                                    |                                                                                         |
|                                  | Autoritaane mediame co<br>or sede electronicale Au                 | tipo seguro de vertificacioni#uthenticatie dy save Gode Vertificat<br>inicipador: intijs iteramites camana esertamites verify                                            | 000 970:3:4990:031980cc6C18198249806                                                    |
| Close                            |                                                                    |                                                                                                    |                                                                                         |

eTramites – Manual usuario tramitación digital Página: 8 / 11 Fecha: 30/03/2020 Autor: STI

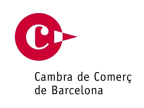

#### 8. Borrar datos de pantalla.

En el caso que deseemos modificar los datos del formulario o bien borrarlos para volver a introducirlos, pulsando el botón borrar, reinicializará los datos del formulario.

| <ul> <li>Número de Documento (Certificado de Orige</li> <li>CSV (Código Seguro de Verificación) γ</li> <li>Código de Seguridad.</li> </ul> | n o Legalización)                                                                    | ne en inner i ing ie renneren gen  | antor introducer for all and to all and the |
|----------------------------------------------------------------------------------------------------|--------------------------------------------------------------------------------------|------------------------------------|---------------------------------------------|
| Pulse Buscar para obtener la validación del docume                                                                                         | nto.                                                                                 |                                    |                                             |
| Pulse el botón 'info' para<br>obtener mas información de la herramienta                                                                    | Número de Documento<br>CSV (Código Seguro de<br>Verificación)<br>Código de Seguridad | dsdsda<br>dsaasd<br><b>~~~~~~~</b> | ОТКО                                        |
|                                                                                                    | BORRAR                                                                               | 1                                  | BUSCAR                                      |

#### 9. Validación del trámite generado.

Una vez se ha introducido los datos identificativos del documento que se desea validar, se pulsará el botón buscar para realizar la validación del documento Copia Auténtica.

| Usted puede verificar los documentos emitidos dig<br>• Número de Documento (Certificado de Orig<br>• CSV (Código Seguro de Verificación) y<br>• Código de Seguridad. | italmente mediante la plataforma On<br>en o Legalización)                            | line eTramites. Para su verificación, por favor int  | rroduzca los siguiente datos: |
|----------------------------------------------------------------------------------------------------|--------------------------------------------------------------------------------------|------------------------------------------------------|-------------------------------|
| Pulse Buscar para obtener la validación del docume                                                                                                    | ento.                                                                                |                                                      |                               |
| Pulse el botón 'info' para<br>obtener mas información de la herramienta                                                                                              | Número de Documento<br>CSV (Código Seguro de<br>Verificación)<br>Código de Seguridad | 7054247<br>592aa3034c3efcf1bc780bdb43db7c00<br>xx3nw | 0<br>0                        |
|                                                                                                    | BORRAR                                                                               |                                                      | BUSCAR                        |

eTramites – Manual usuario tramitación digital Página: 9 / 11 Fecha: 30/03/2020 Autor: STI

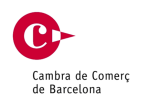

#### 10. Validación del trámite digital. Verificación positiva.

Si el los datos identificativos son correctos se mostrará el formulario con la información del trámite, esta pantalla tiene como objetivo contrastar la información del trámite realizado, la cual permite visualizar la información y obtener los documentos del trámite realizado.

| anish   English Etra                                                                                                    | mites Doc   | ument                                                                                                    | s Verificat                                                                                                    | tion                                                                                                    |                                                                                                    |                                                                                                    |
|----------------------------------------------------------------------------------------------------|-------------|----------------------------------------------------------------------------------------------------|----------------------------------------------------------------------------------------------------|----------------------------------------------------------------------------------------------------|----------------------------------------------------------------------------------------------------|----------------------------------------------------------------------------------------------------|
| icument Number:<br>1002<br>insignor:<br>JEMPLO                                                                                             | *           |                                                                                                    | 1 de 1<br>Millio Continue J                                                                                                    |                                                                                                    | + 60%                                                                                                    | 31002 1/1<br>OFIGRAL<br>C-3560 UKOPEA<br>MULTICOLAR COMPLICITY                                                                            |
| Insignee:<br>JEMPLO<br>XAMPLE                                                                                                    |             | The second second                                                                                                    | ana, man baya baya<br>B<br>B <sup>BU</sup> dan mata, ata<br>B <sup>U</sup> matan, may                                                                                                    | ₩¥X                                                                                                    | 22 H<br>CENTROL<br>CENTROL<br>CONTROL<br>CONTROL<br>2 Pak Configur. Proc Kinlyin, Contro<br>Sector                                                                                                    | 井岡体<br>DD DE Conten<br>Content<br>Content<br>Content<br>が<br>の<br>た<br>で<br>の<br>の<br>の<br>の<br>の<br>の<br>の<br>の<br>の<br>の<br>の<br>の<br>の |
| untry of origin:<br>SPAÑA                                                                                                    |             | o stand one will be and the stand                                                                                                    | and an and a second second second second second second second second second second second second second second<br>and an an an an an an an an an an an an an                                                                                                    | 。<br>」。這筆情况                                                                                                    | 3. Communication, for any second second seco | andra it i                                                                                                    |
| gned by:<br>avid García (CÁMARA OFICIAL DE COMERC<br>IDUSTRIA, SERVICIOS Y NAVEGACIÓN DE<br>SPAÑA)                                         | JO,         | a share of the products of the products of the products of the products of the products of the products of the products of the products of the products of the products of the products of the product of the product of | на областва, налогија, колону за балата и<br>полако пола колон и област јудина, за посе<br>на полако пола избела рајна и јудина<br>областва и област и јудина, јудина<br>јудина јудина и област јудина<br>јудина и областва и јудина и областва<br>од јудина и областва и јудина и областва и<br>полако избела област ју и и и и областва и<br>избела избела област ју и и и и и и и и<br>избела избела областва и                                                                                                    | n ha hafta, innyante d<br>ng az a de nacionado<br>et anni<br>La Yao, A<br>佐奈, 商品 許美<br>NGCATETION OF O<br>NGCATETION OF O                                                                                                    | ه ان معلمان<br>مر امغرات الرسامان : رقام ا<br>مر امغرات الرسامان<br>مر امغرات الرسامان<br>مر امغرات الرسامان                                                                                                    | r. Gartine<br>Gartin<br>Gartin<br>Lucui TE B                                                                                              |
| gnature date:<br>)19/03/12 10:04:07<br>icuments for download:<br>. Download Original Signed Document<br>. Download Authentic Copy Document |             | a with the set of statement of the set of construction of the set of the set  |                                                                                                    |                                                                                                    |                                                                                                    |                                                                                                    |
| RIGINAL SIGNED DOCUMENT AUTHENTIC CO                                                                                                    | PY DOCUMENT | a Sin M A Sin A                                                                                                    | Normally be supplied with the second second | Tristgandes con angenetis<br>in Constant of magnetis<br>in Constant angenetis / An const<br>in Constant angenetis / An const<br>in Angenetis<br>An angenetis<br>An an an an an an an an an an | a ang pang pang pang pang pang pang pang                                                                                                    |                                                                                                    |
|                                                                                                    | 15          | 66                                                                                                    |                                                                                                    |                                                                                                    |                                                                                                    |                                                                                                    |
|                                                                                                    |             |                                                                                                    |                                                                                                    |                                                                                                    |                                                                                                    |                                                                                                    |

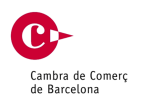

#### 11. Validación del trámite generado. Verificación errónea.

En el caso que haya un error en la introducción de datos en la pantalla de inicio y no se localice el trámite con la información aportada, se informará al usuario que la información introducida para identificar el documento no es correcta y que no se ha podido validar la información.

| Usted puede verificar los documentos emitidos digital                                                                                       | mente mediante la plataforma Onl                                                     | line eTramites. Para su verificación, por favor intr  | roduzca los siguiente datos:               |
|----------------------------------------------------------------------------------------------------|--------------------------------------------------------------------------------------|-------------------------------------------------------|--------------------------------------------|
| <ul> <li>Número de Documento (Certificado de Origen</li> <li>CSV (Código Seguro de Verificación) γ</li> <li>Código de Seguridad.</li> </ul> | o Legalización)                                                                      |                                                       |                                            |
| Pulse Buscar para obtener la validación del documento                                                                                       | D.                                                                                   |                                                       |                                            |
| Pulse el botón 'info' para<br>obtener mas información de la herramienta                                                                     | Número de Documento<br>CSV (Código Seguro de<br>Verificación)<br>Código de Seguridad | 70542471<br>592aa3034c3efcf1bc780bdb43db7c00<br>xx3nw | ♀<br>♀                                     |
| No se ha podido verificar la autenticidad del do<br>Verificación) y el Código de Seguridad.                                                 | BORRAR<br>cumento. Por favor inténtelo de                                            | nuevo con los datos correctos: Número del D           | BUSCAR<br>Documento, CSV (Código Seguro de |
|                                                                                                    |                                                                                      |                                                       |                                            |

## 12. Validación del trámite generado. Tramite Substituido.

En el caso que el trámite haya sido anulado posteriormente a la emisión del Documento digital a petición de la empresa solicitante, se mostrará el siguiente aviso:

| spañol                              | Inglés Etrai                                                       | nites Ver                                  | ificación de Documentos                                                                 |  |
|-------------------------------------|--------------------------------------------------------------------|--------------------------------------------|-----------------------------------------------------------------------------------------|--|
| El docume                           | nto que se está intentado verificar                                |                                            |                                                                                         |  |
| Número de Documento:                |                                                                    | mento:                                     | 31000                                                                                   |  |
| CSV (Código Seguro de Verificación) |                                                                    | e Verificación)                            | 70d2b0e8e22cafdd6b6b6c52d9811129                                                        |  |
| Ha sid                              | o cancelado y substituido por                                      | el Siguiente                               |                                                                                         |  |
| Númer                               | o de documento                                                     | 31001                                      | 31001                                                                                   |  |
| Por fav<br>de doc                   | or, contacte con quien le haya fa<br>umento y el nuevo CSV pueda p | icilitado el docume<br>roceder a su valida | nto para que pueda hacerle llegar este último, de modo que con el nuevo número<br>ción. |  |

eTramites – Manual usuario tramitación digital Página: 11 / 11 Fecha: 30/03/2020 Autor: STI

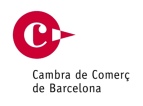

#### 13. Accediendo desde código QR de la copia autentica.

Existe otra forma de acceder al portal, y es a través de un lector de código QR ubicado en la Copia Autentica.

EXCRATE Documento firmado electrónicamente según (Real Decreto 1671/2009) por la CAMBRA OFICIAL
 EXCRATE Document signed electronically (Real Decreto 1671/2009) by CAMBRA OFICIAL DE COMERC, II
 Autenticable mediante código seguro de ventificación/Authenticable by save Code Verification
 En/At: https://exportdocs.camara.es/ventification

Se accede al portal utilizando el código QR situado en el documento de la copia autentica, se mostrará la pantalla inicial y aparecerán informados el **número de documento** y el **CSV**, esta información no se podrán modificar. En este caso, para obtener la documentación del trámite y poder realizar la validación del mismo únicamente será necesario introducir el código de seguridad y pulsar el botón Buscar.

| You can verify the document verification, please enter:                                              | nt electronically issued                | by the Online Procesing          | platform eTramites. For th               |
|----------------------------------------------------------------------------------------------------|-----------------------------------------|----------------------------------|------------------------------------------|
| <ul> <li>Document Number (Certi</li> <li>CSV (Secure Verification</li> <li>Security code.</li> </ul> | ificate or Legalizations),<br>Code) and |                                  |                                          |
| Then press enter to obtain the                                                                       | validation of the docum                 | ient.                            |                                          |
| If you want, press 'info'                                                                            | Document Number                         | 31002                            | °.                                       |
| to obtain information before use this tool                                                           |                                         |                                  |                                          |
| INFO                                                                                                 | CSV (Secure Verification<br>Code)       | c14d73510aacec7f77ea185c96304a3d | C. C. C. C. C. C. C. C. C. C. C. C. C. C |

eTramites. Manual Usuario. Portal de verificación V01 D